## ○ QSLカード印刷 Rig/Ant設定 定義ファイル編集 QSLの定義 条件命令 各項目 選択して印刷 プリンタ設定 ADIF

## QSLカードに印刷するデータのうち、バンドごとに自局のリグ/リグの終段入力(または空中線電力)/アンテナ/アンテナ高/備考/運用 場所/その他を設定しておきます。

ここで設定した内容は、**RIGANT.DAT**というファイル名のテキストファイルで保存されます。 これは、INIファイルと同じ形式ですので、知識があればエディタで直接修正ができます。

| 1  | Rig/Ant | tの設定   | (F2キーで編集            | )     |          |      |                 |          |        |
|----|---------|--------|---------------------|-------|----------|------|-----------------|----------|--------|
| No | Freq    |        | Rig                 | Power | Ant      | High | Rmks            | Location | Etc    |
| 5  | 430     | TM 000 | )//                 | 10 0  | <b>.</b> | 10   | 今後ともよろしくお願      | 〔山岳移動    | 430MHz |
| 6  |         |        | 1171/195<br>1行下へ移動  | h     |          |      |                 |          |        |
| 7  | 7       | IC-    | 1行挿入                |       | Ctrl+Ins |      | 今後ともよろしくお願      | <u></u>  | 7M移動   |
| 8  | 144     | IC     | 1行削る                |       | Ctrl+Del | 2    | 今後ともよろしくお原      | <u>ă</u> | 144移重  |
| 9  | 430     | TM     | Ria/Antデー           | 夕を聞く  |          |      | 今後ともよろしくお願      | <u>Ă</u> | 430移重  |
| 10 | 1200    | TM     | Rig/Antデータに名前を付けて保存 |       |          |      | 今後ともよろしくお願      | <u>ă</u> |        |
| 11 | 3.5     | IC     | 最大登録件数の変更           | 如変更   |          |      | 今後ともよろしくお願      | <u>ă</u> | 3.5移重  |
| 12 |         |        | 閉じる(C)              |       |          |      |                 |          |        |
| 10 |         |        |                     |       |          | 211  | THE OPO OLL ACM | 田中)第田    | 14M-DV |

QSLカード印刷ダイアログで、Rig/Ant確認ありがチェックされていない場合

Rig/Antを上から順に探し出して、最初に該当するバンドがあったらそこのRig/Antを印刷します。

この場合、該当するバンドが無かったら、たまたま偶然のRig/Antを印刷します。(^\_^;)

QSLカード印刷ダイアログで、Rig/Ant確認ありがチェックされている場合

印刷時にこのウインドウが開き、選択します。

| 📸 Rig/Anto | 確認 (Enterキーで) | 実行/EscキーでF | 中断) |
|------------|---------------|------------|-----|
| No Freq    | Rig           | Power      | Ant |

## Escキーを押すと中断します。

Enterキーで該当する行を選択します。0~9の数字キーでも直接選択することができます。

QSL定義ファイルの命令で#Rig#8のように直接行番号が指定されていれば、バンドに関係なく、ここの8番目のリグやアンテナが印刷され ます。

※注この数字が1未満またはRig/Antデータの上限を超えている場合は、無視されます。

QSL定義ファイルの命令で#Rig=7M移動のようにEtc欄の文字列が指定されていれば、バンドに関係なく、このウインドウのEtc欄に7M移動 という文字列が入っている行のリグやアンテナが印刷されます。

QSOデータと関連付けるには・・・

<u>QSOデータの</u> Remarks 1 か 2 に Rig #10のように文字列が入力されていれば、バンドに関係なく、ここの10番目のリグやアンテナが印刷され ます。

QSOデータのRemarks1か2にRig=7M移動のように文字列が入力されていれば、バンドに関係なく、このウインドウのEtc欄に7M移動という

図のように、**右クリック**したときのポップアップメニューで、Rig/Antデータを記憶したファイル(RIGANT.DAT)のフォルダ変更や、 Rig/Antデータの最大登録件数の変更などができます。

ポップアップメニューでは、1行移動や1行挿入・削除ができますが、行番号が変わってしまいますのでご注意ください。(※注を参照)

RIGANT.DATの登録件数の上限は999件、又はファイルサイズ64Kバイトのいずれか小さいほうです。

リグやアンテナ等の修正は、次のいずれかの方法となります。

直接文字を入力する。このとき既存の文字列は消えてしまうので、文字列を入れ直す。 F2キーを押してから、矢印キーで修正したい文字を選び、修正する。 マウスで修正したい文字を直接指定し、文字を修正する。